# PERFORM YEAR-END CLOSING PROCEDURES

### **OVERVIEW**

After all transactions and year-end adjusting entries are posted in *Microsoft Dynamics GP* and all reports are printed, the next step is to close the general ledger for the current year. The year-end closing process in *Microsoft Dynamics GP* closes all income statement accounts to the retained earnings account and sets up the new fiscal year for the company.

## **QUICK REFERENCE TABLE**

| Step | Box or Other Location                          | Procedure                                                                                                    |  |  |  |
|------|------------------------------------------------|----------------------------------------------------------------------------------------------------|--|--|--|
| A    | Navigation Pane buttons                        | Click Administration $\rightarrow$ Setup $\rightarrow$ Company $\rightarrow$ Fiscal Periods.                               |  |  |  |
| B    | Year<br>(Fiscal Periods Setup window)          | Type the four digits of the new fiscal year.                                                                               |  |  |  |
| O    | Calculate button                               | Click the Calculate button; when calculations are done, close the window.                                                  |  |  |  |
| D    | Navigation Pane buttons                        | Click Financial $\rightarrow$ Routines $\rightarrow$ Year-End Closing. Note: This is in the Financial Section of Routines. |  |  |  |
| 0    | Close Year button<br>(Year-End Closing window) | Click the Close Year button.                                                                                               |  |  |  |
| 6    | Year-End Closing Journal (not shown)           | Review the Year-End Closing Journal for completeness and accuracy.                                                         |  |  |  |

#### **Fiscal Periods Setup** ⊮<sup>≉</sup> × Z ÷ 0

**Fiscal Periods Setup Window** Administration  $\rightarrow$  Setup  $\rightarrow$  Company  $\rightarrow$  Fiscal Periods

| Yean   | 2017 🗸      | First Day  | 01/01/2017 |       | Historical Year |           |         |         |     |
|--------|-------------|------------|------------|-------|-----------------|-----------|---------|---------|-----|
| Number | of Periods  | Last Day   | 12/31/2017 |       |                 | O         | oen All | Close A | AII |
| Number | orrenous    | 12         |            |       | Series          | Closed    |         |         | -   |
| Period | Period Name | Date       | Financial  | Sales | Purchasing      | Inventory | Payroll | Project |     |
| 1      | Period 1    | 01/01/2017 |            |       |                 |           |         |         |     |
| 2      | Period 2    | 02/01/2017 |            |       |                 |           |         |         |     |
| 3      | Period 3    | 03/01/2017 |            |       |                 |           |         |         |     |
| 4      | Period 4    | 04/01/2017 |            |       |                 |           |         |         |     |
| 5      | Period 5    | 05/01/2017 |            |       |                 |           |         |         |     |
| 6      | Period 6    | 06/01/2017 |            |       |                 |           |         |         |     |
| 7      | Period 7    | 07/01/2017 |            |       |                 |           |         |         |     |
| 8      | Period 8    | 08/01/2017 |            |       |                 |           |         |         |     |

**Year-End Closing Window D** *Financial*  $\rightarrow$  *Routines*  $\rightarrow$  *Year-End Closing* 

| Year                                                                   | -End Closing        |                   | ×          |  |  |  |  |  |  |
|------------------------------------------------------------------------|---------------------|-------------------|------------|--|--|--|--|--|--|
| <b>S</b><br>Clear                                                      | O     Help Add Note |                   |            |  |  |  |  |  |  |
| Actions                                                                | Help                |                   |            |  |  |  |  |  |  |
| <u>Retaine</u>                                                         | d Earnings Account  | 000 -3030 -00     | ₽ <b>→</b> |  |  |  |  |  |  |
| Starting                                                               | Journal Entry       | 3,473 Year        | 2018       |  |  |  |  |  |  |
| Remove Unused Segment Numbers     Maintain Inactive Accounts           |                     |                   |            |  |  |  |  |  |  |
| <ul> <li>With Budget Amounts</li> <li>All Inactive Accounts</li> </ul> |                     | Last Closing Date | 12/31/2017 |  |  |  |  |  |  |
|                                                                        |                     | Process complete. |            |  |  |  |  |  |  |
|                                                                        | Reverse Histo       | rical Year        | Close Year |  |  |  |  |  |  |

## **DETAILED INSTRUCTIONS**

#### A. Click Administration $\rightarrow$ Setup $\rightarrow$ Company $\rightarrow$ Fiscal Periods

Before the general ledger can be closed for a fiscal year in *Microsoft Dynamics GP*, you must first set up the next fiscal year.

Click Administration  $\rightarrow$  Setup  $\rightarrow$  Company  $\rightarrow$  Fiscal Periods to open the Fiscal Periods Setup window.

#### B. Type the four digits of the new fiscal year

When you open the Fiscal Periods window, the current year appears in the Year box in the upper-left corner. You must type the four digits of the new fiscal year in the box. For example, if you are closing the year ended 12/31/17, type [2018].

Type the four digits of the new fiscal year.

#### C. Click the Calculate button; when calculations are done, close the window

#### Click the Calculate button.

After you click the Calculate button, notice that *Microsoft Dynamics GP* calculates the twelve periods of the next fiscal year. The twelve periods are shown in the scrolling window below.

When the new fiscal period's calculations are done (each month's starting date is correct), close the window.

#### D. Click Financial $\rightarrow$ Routines $\rightarrow$ Year-End Closing

The final part of *Microsoft Dynamics GP's* year-end closing procedures is to close the general ledger for the current fiscal year.

Click Financial → Routines → Year-End Closing to open the Year-End Closing window. Note: This is in the Financial section of Routines.

#### E. Click the Close Year button

Click the Close Year button to complete the year-end closing process for the general ledger for the current fiscal year. Depending on the speed of your computer, this process may take several seconds. A progress window is provided.

#### F. Review the Year-End Closing Journal for completeness and accuracy

After the year-end closing process is complete for the general ledger, *Microsoft Dynamics GP* creates a report that you can view on the screen. This report shows the journal entry that was posted to close all revenue and expense accounts to retained earnings at year-end.

- When the Report Destination window appears, print the report to the screen for your review.
- Close the report after your review.
- Close the Year-End Closing window.